租贷宝 汽车金融风控系统

手机客户

◆香港教育学時→打角路

- 更新>>

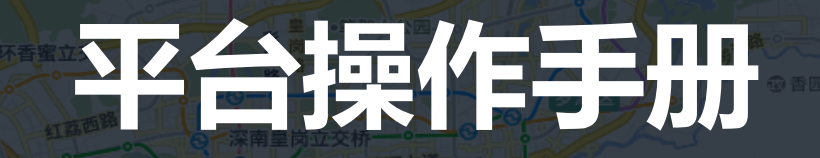

Platform operation manual

🔌 腾讯地图 © 2014 Tencent - GS(2014)6026号 Data© Navinfo 📏

下载列表

业路 后海二桥

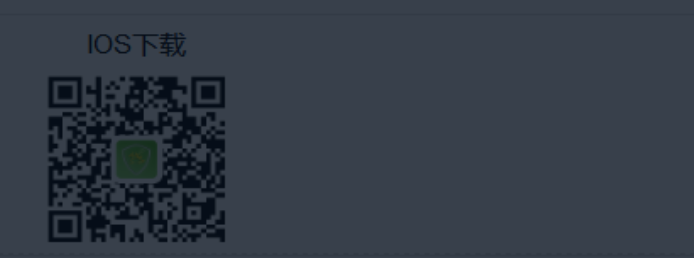

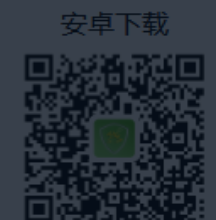

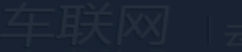

云位置服务系统

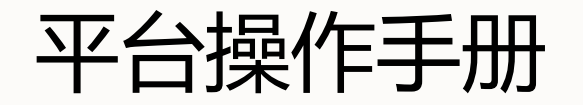

Platform operation manual

名词解释

基站定位: 它是通过电信移动运营商的网络(如GSM网)获取 移动终端用户的位置信息。优点是覆盖面广,在部分无GPS信 号的地下车库,复杂区域内依然可定位;缺点是定位准确度低, 误差最大可超过2公里。

**GPS定位:**即全球定位系统,是美国研制的卫星导航定位系统, 优点为定位准确,误差一般在10米以内。缺点为信号较差,一 般在地库中无法获得信号。

WIFI定位: 搜索周围路由器mac地址发送到服务器, 定位服务系统平台根据路由器的经纬度解析出设备经纬度。

**帝馨租贷宝**:产品专为车贷行业量身订造。平台稳定、功能易用、 界面友好

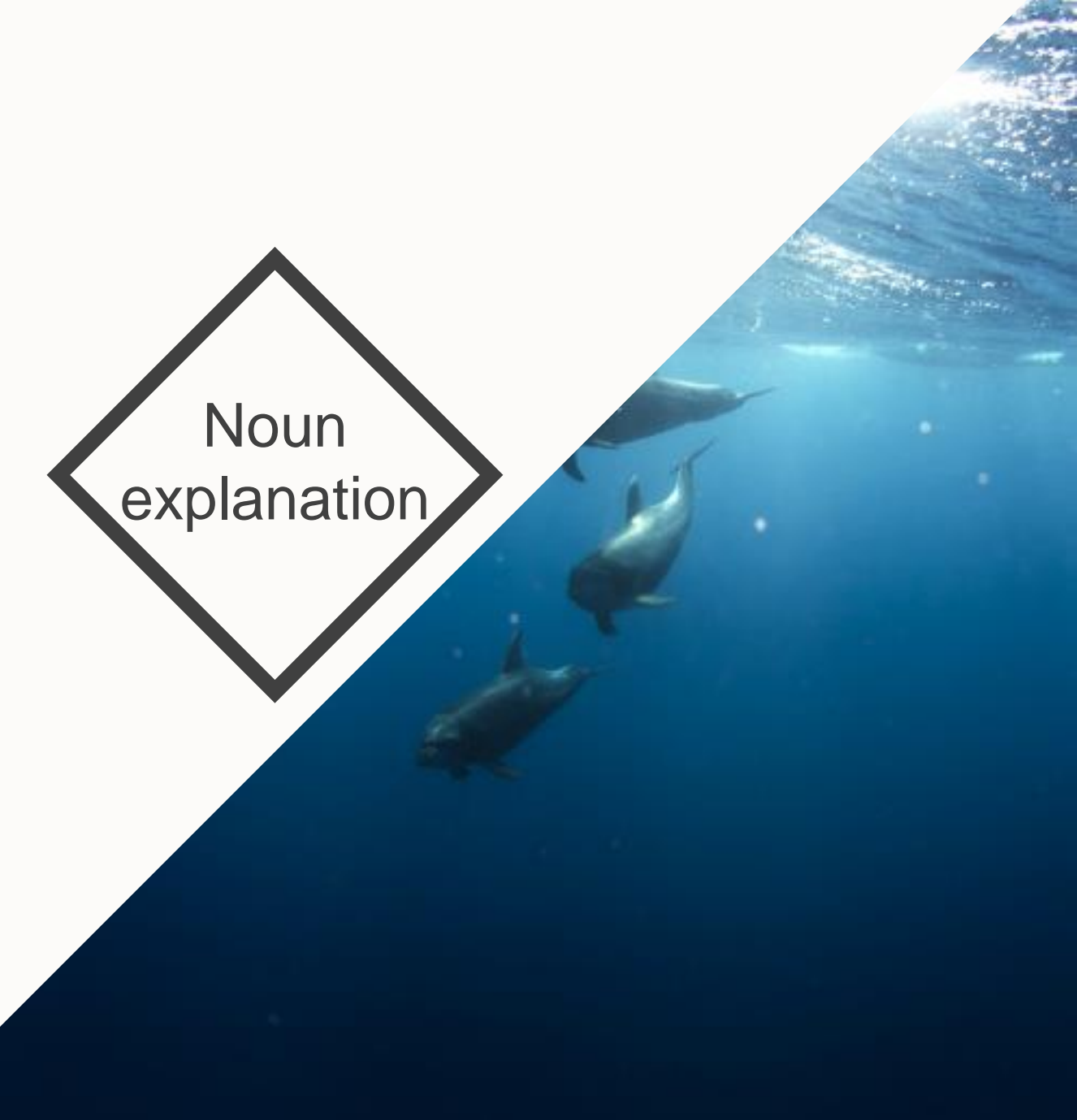

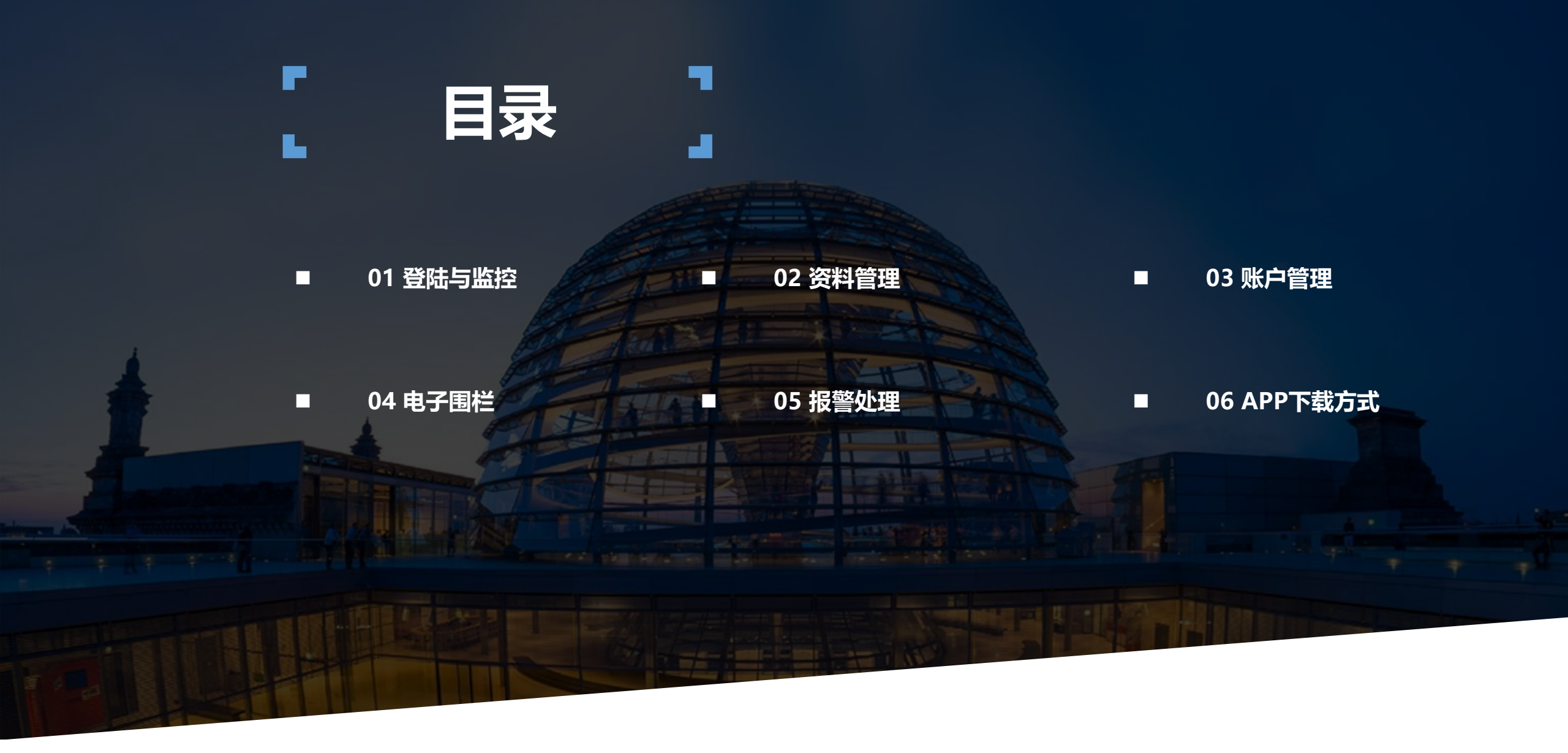

# 01 登陆与监控

Landing and monitoring

)西贡郊野公园

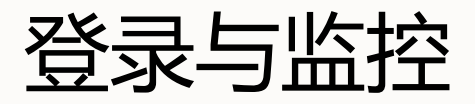

Landing and monitoring

- 1.1 登陆
- 登陆地址: <u>http://fengkong.18gps.net</u>输入帝馨提供的账号密码登陆平台首页。
- 注:请用360极速浏览器或谷歌浏览器登陆。
- 1.2首页
- 1.3 在线监控
- 点击上方标题"在线监控",进入监控页面。

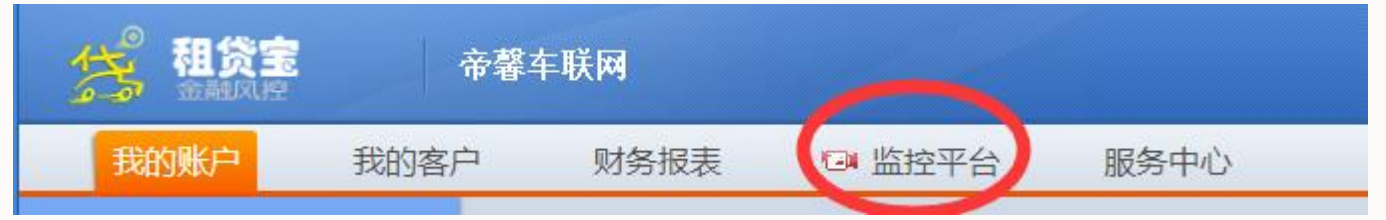

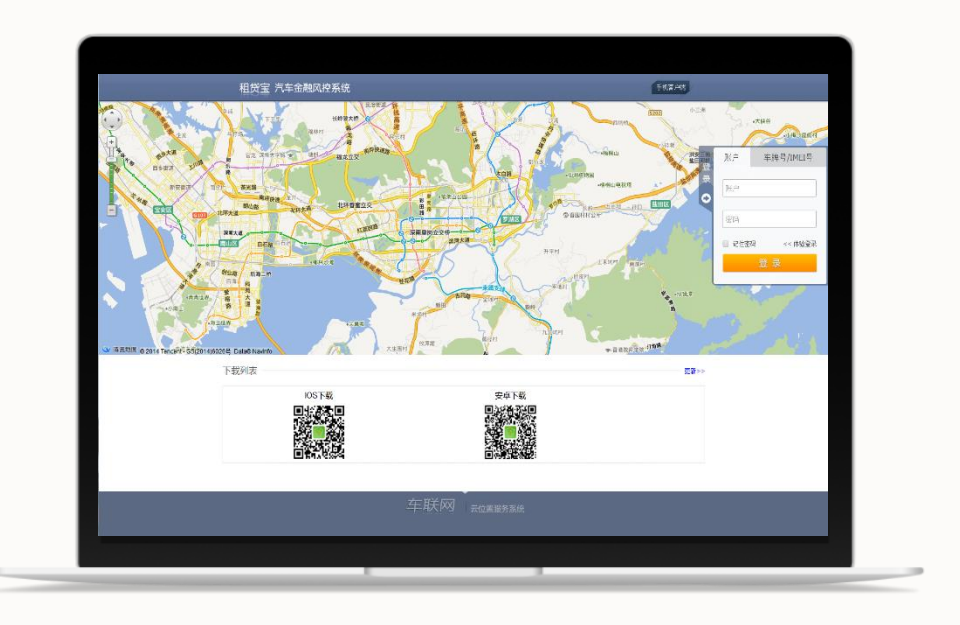

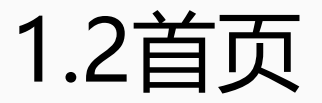

Home Page

#### 首页里面是平台自动实时统计异常车辆数量显示。

其中有出围栏报警、拆卸报警、设备分离报警、住 址虚假报警、二押点报警及离线报警支持自定义订 阅报警信息,如需查看设备信息,可点击对应板块 进入查看,如用户账号设置了电话与短信报警,以 上这些设备的异常报警车辆会以电话或短信报警的 方式通知到到客户手机中。

#### 实时监测栏目中所有报警按台统计避免重复报警, 点击相应的报警按钮可以快速弹出设备列表并支持 直接监控和添加特别关注。

报警实时监测:统计历史每天的报警台数。 报警比例分析图:可以快速分析各种报警所占比例, 有利于分析风险问题点。图如右:

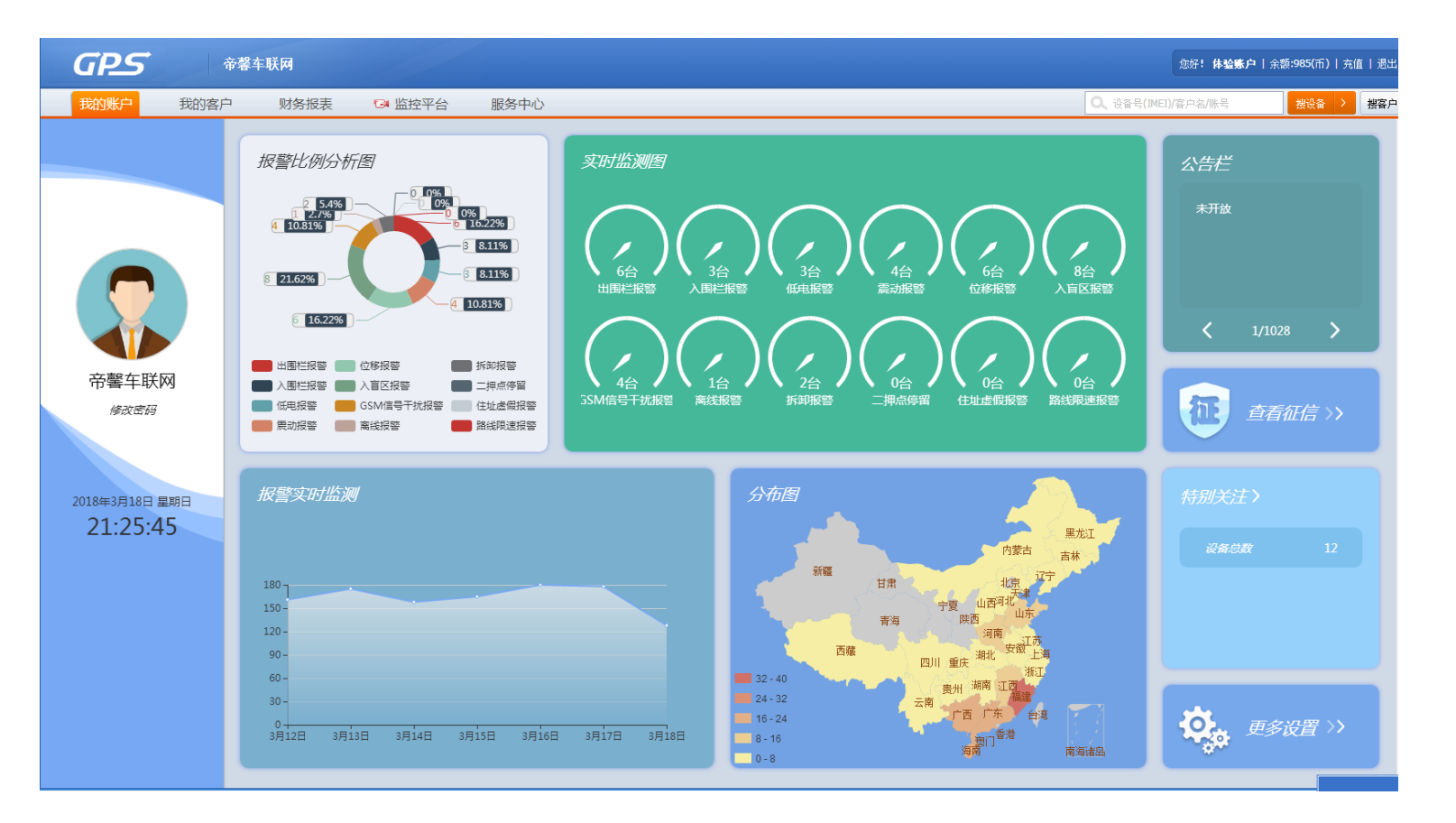

## 快速弹出各报警设备列表

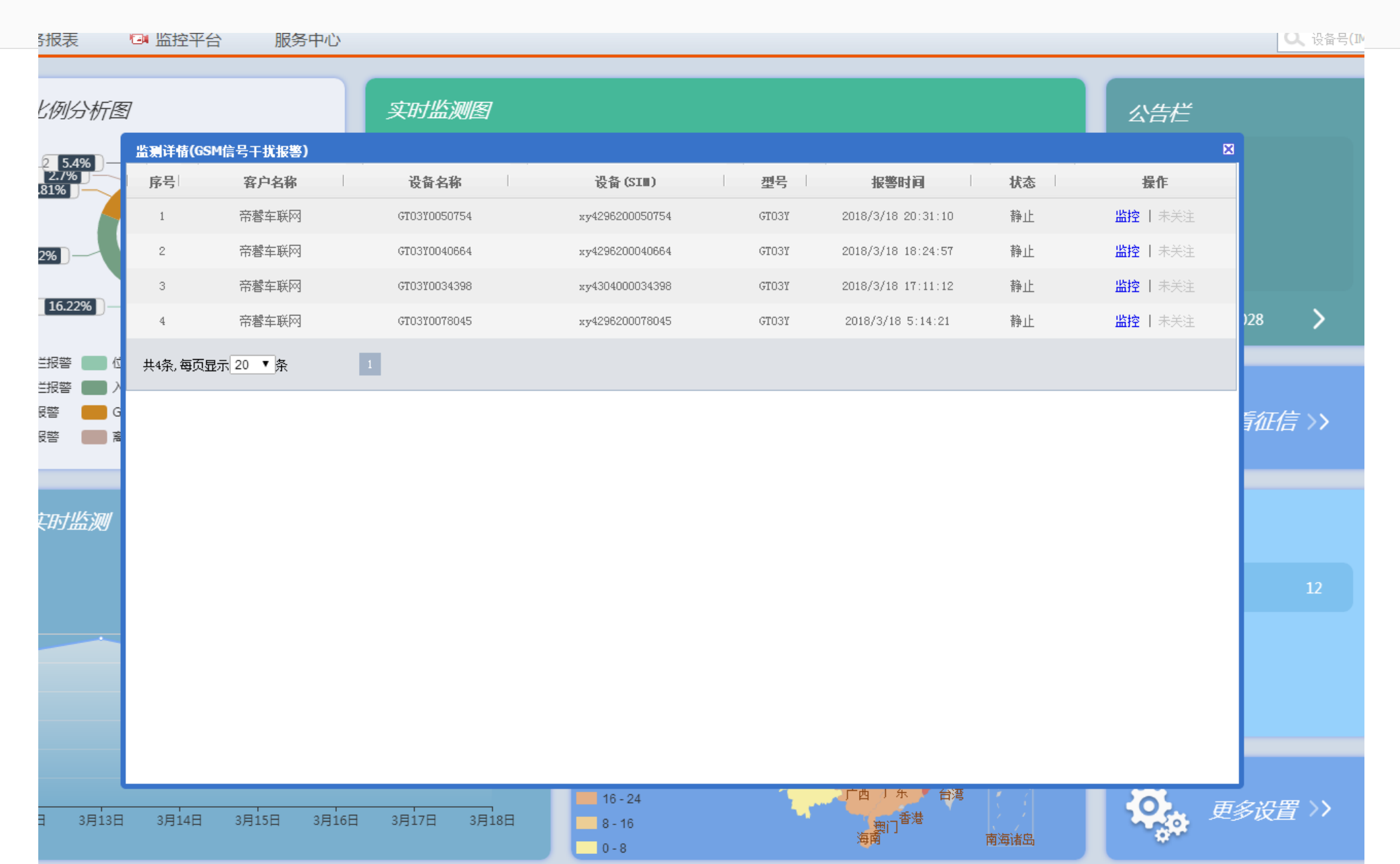

## 1.3在线监控页面详解

Online monitoring page details

监控页面左侧上部为账户选择区域,下部为设备选择区域。下部右侧为特别关注设备列表。右侧为地图 区域。如下图:

请完善以下信息,比如联系电话、联系人、车牌号(若包含该项) 完善信息 | 关闭 GPS 帝馨车联网 您好,体验账户 | [密码 服务商] 退出 Q、请输入设备号/IMEI 统计报表 设备管理 风控管理 搜索 百度地图 ▼ 全景 □显示POI □显示围栏 □轨迹模式 □全屏地图 ▼ 帝磬车联网 🔲 显示设备名 • 俄罗斯 12 秒后刷新 🖻 🗟 帝罄车联网 慢速■ 正常■ 超速■ 超速(1.5)■ 查看路况 地图 卫星 🐣 定位检测设备 💷 区域查车 ▲个人用户[4/4] 请输入地点查找 - 🚨 云镜用户[8/8] 测距 0 立碗了 鄂霍次克海 0 白俄罗斯 发兰 0 Ä 乌克兰 哈萨克斯坦 <sub>蒙古</sub>♥ 0 罗马尼亚し 希腊 土库曼斯坦 土耳其 海 账户设备 (175) 我的关注(12) 阿富汗 伊拉克 伊朗 请输入设备名/IMEI号 -巴基斯坦 埃及 全部 (175) 在线 (162) 离线 (13) 未用 (0) 选择 (0) 沙特阿拉伯 印度 仓排序 ⊕添加组 缅甸 回鼻 雪 默认组 (173) 太平洋 泰国 孟加拉湾 也门 ▲ [已关注]9L/9085 静止(1小时37分) 苏丹 马绍尔群岛 菲律宾 <mark>睂</mark> [已关注]dfcf 静止(2小时51分) 索马里 埃塞俄比亚 2 WUYUMIN 静止(10小时55分) 中非 密克罗尼西亚联邦 马尔代夫 马来西亚 2 Translux 静止(49分) 马来西亚 8 [已关注]XY03D9053766 静止(3小时13分) 印度尼西亚 川果民主共和国 ▲ [已关注]XY03D9053964 静止(1天3小时16分) Bai 20 世團 - 1000 公里 ▲ [已关注]XY03D9053667 静止(4小时16分) ~ 东帝汶 所罗门群岛 XY03D9053758 静止(9小时38分) 。© 2018 Baidu - GS(2016)2089号 - 甲测资字1100930 - 京ICP证030173号 - Data © 长地万方 & OpenStreetMap & HERE 报警信息 [11s] 🗉 在左侧检索区域输入相关关键信息,可快速搜索出<mark>相应设备</mark>,如下图:

| 账户设备 <b>(4) 我的关注(12)</b> |              |  |  |  |  |  |  |  |
|--------------------------|--------------|--|--|--|--|--|--|--|
| 请输入设备名/IMEI号 ▼           |              |  |  |  |  |  |  |  |
| 全部 (4) 在线 (3) 离线 (1) 未用  | 月 (0) 选择 (0) |  |  |  |  |  |  |  |
|                          | ☆排序 ↔ 添加組    |  |  |  |  |  |  |  |
| 默认组(4)                   |              |  |  |  |  |  |  |  |
| 备[已关注]]了BZB106           | 63 行驶        |  |  |  |  |  |  |  |
| A CYWOB7270006           | 离线(5小时17分)   |  |  |  |  |  |  |  |
| <b>釜大☆</b>               | 静止(2小时2分)    |  |  |  |  |  |  |  |
| <b>≝</b> 宝马              | 静止(2小时14分)   |  |  |  |  |  |  |  |

## 关于气泡数据刷新频率

About bubble data refresh frequency

#### 地图区域出现设备的<mark>定位信息</mark>,只要有新的数据更新,无需刷新页面,气泡的定位随车辆的移动自动更新,点击又上角设备名称可以选择显示或关闭设备名称。右上角的检索框可以全局检索设备。 如下图:

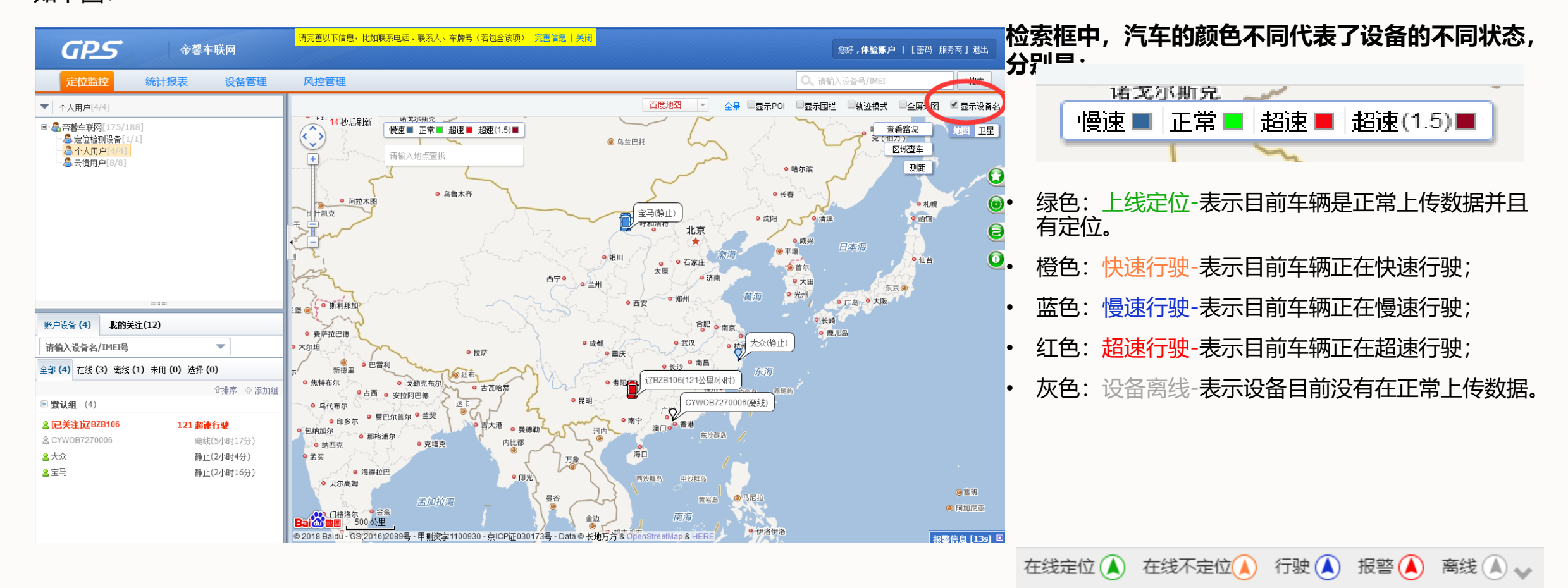

### 1.4气泡详解

**Bubbles** 

#### **有线设备示例图 (如下图)** 第一行:设备名 第二行:设备号 第三行:状态 第四行:ACC状态 第五行:定位类型 第六行:参数 第七行:设备上传最新一条数据的时间 第八行:设备定位时间 可以根据需要调整

记者 立 定 定 定 定 定 合 号 (IMEI):xy1610100063 速度:97km/h(快速行驶,.....) ACC:开启 定 位 类型:GPS+北斗 参数:ICCID:898607b1191750397577 时间:2018/3/18 21:49:41[?] 定 位:2018/3/18 21:49:21[?] 高级 诊断 参照设备 设备指令 多边形围栏 一鍵设防 区域报警 街景 跟踪 回放 放大 设备信息 更多▼

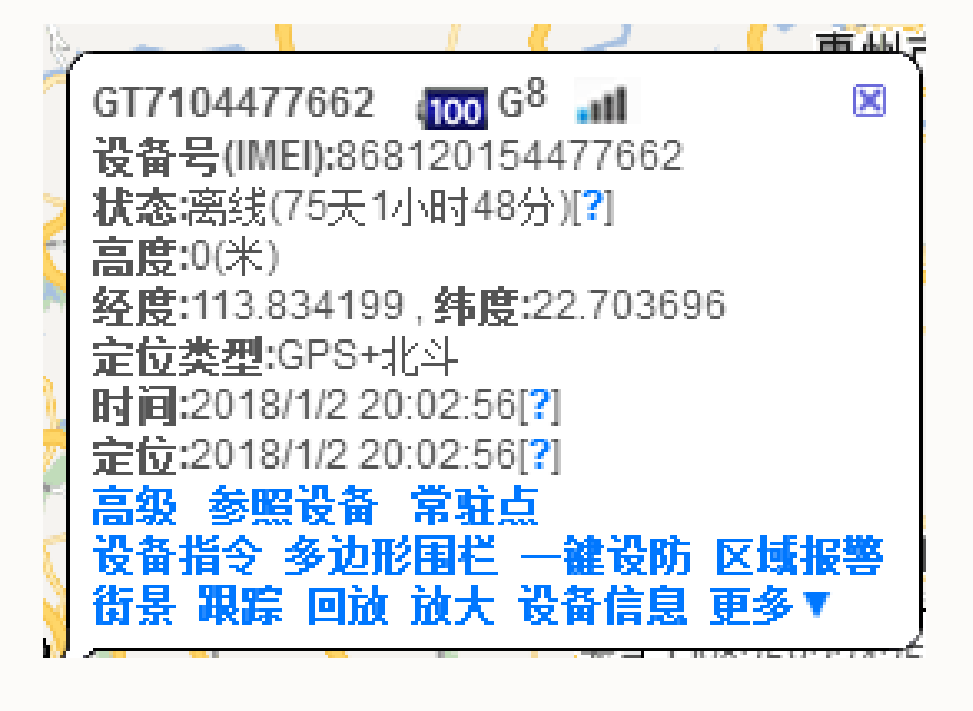

#### 无线设备示例图 (如上图)

| 第一行: | 设备名 电量 GPS信号强度 GSM信号强度       |
|------|------------------------------|
| 第二行: | 设备号                          |
| 第三行: | 状态                           |
| 第四行: | 高度                           |
| 第五行: | 经纬度                          |
| 第六行: | 定位类型                         |
| 第七行: | 设备上传 <mark>最新一条</mark> 数据的时间 |
| 第八行: | 设备定位时间                       |
| 可以根据 | 需要调整                         |
|      |                              |

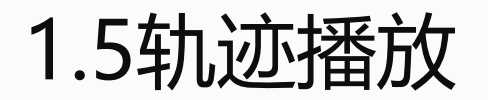

Trajectory playback

- 平台会将车辆的运动轨迹记录12个月,当用户有需要时,进行回放。
- 在气泡中点击"回放"

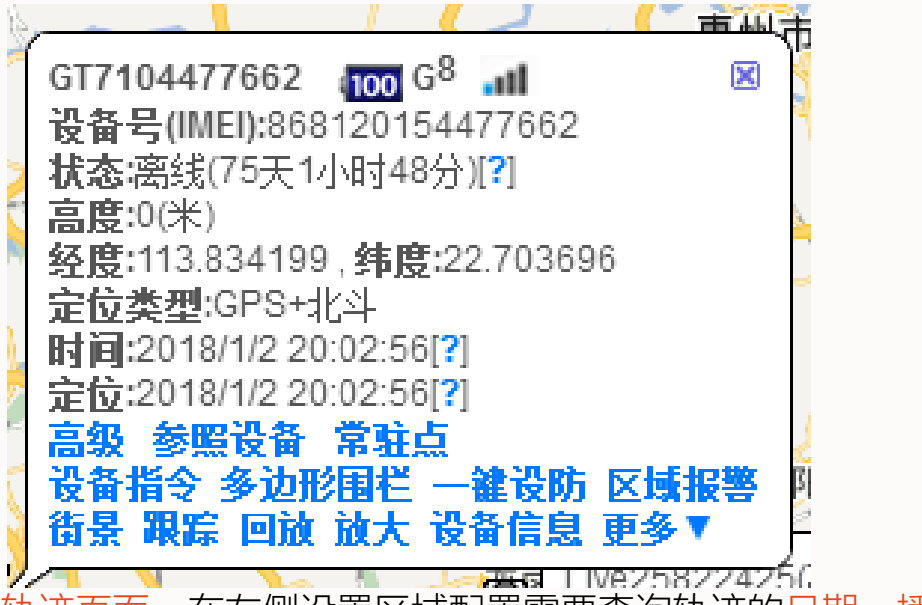

 进入轨迹页面,在左侧设置区域配置需要查询轨迹的日期、播放速度等,配置后, 点击"开始回放"即可在右侧地图中看到车辆的运动轨迹。并可以查看定位各点、 运行速度及停留点等

- 筛选条件精准定位默认勾选,如只勾选上"Gps",则只显示有GPS定位的数据。 若勾选上Gps+LBS+WIFI,则查看所有数据。
- 轨迹模式可以看到车辆的运行轨迹, 跟踪模式是跟踪车辆的每个点。
- 支持打印所有回放轨迹点。

| 轨迹回放           |                     |
|----------------|---------------------|
| 请输入设备名///      | M티号                 |
| JT8081154952 ( | (IMEI:xy4531154952) |
| 温馨提示:可查询       | 同最近12个月记录           |
| *定位类型:         | Gps+LBS+Wifi Gps    |
| *开始时间:         | 2018-03-18 20:59:54 |
| *结束时间:         | 2018-03-18 21:59:54 |
| *播放模式:         | 轨迹模式 跟踪模式           |
| *围栏类型:         | □ 多边形围栏 □ 线路规划      |
| 速度:慢           | 快 停留标示: 10分钟 ▼      |
| 20Km/H         | 100Km/H 180Km/H     |
|                |                     |
| 上周本            | 周 前天 昨天 今天          |
|                | 开始回放                |
| 停留(0)          |                     |

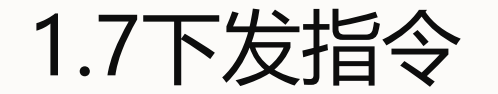

Instruction mode

- 013无线设备可通过指令下发功能,更改设备的上传频率(默认一天一次),回传间隔、设备重启,该功能需要专业人士进行操作。
- 帝馨软件租贷宝所有设备出厂默认设置已为车贷行业进行了优化处理,适合绝大部分用户,如果您有特殊的要求,建议您致电客 服电话,由客服为您更改设置。
- 单击气泡中的"设备指令",进入以下界面

| 令分类 : 设置指令 ▼<br>添加sos号码<br>间隔上传模式 | 控制指令 <b>▼</b><br>添加 删除 |  |
|-----------------------------------|------------------------|--|
| 添加sos号码<br>间隔上传模式                 | <u>添加 删除</u>           |  |
|                                   | 设击                     |  |
| 定时上线模式                            | <u>设置</u>              |  |

710 (无线) 指令模式

013(wireless) command mode

#### 间隔上线:配置设备上报定位信息的间隔。

• 间隔上线模式为抓车模式:需要设置回传间隔及追踪模式持续时间。

| 指令名称: | 间隔上传模式           |                  |
|-------|------------------|------------------|
| 设备名称: |                  |                  |
| 发送方式: | ●即时发送 ●延时发送      |                  |
| 上传间隔: |                  |                  |
| 持续时间: |                  |                  |
| 温罄提示: | 上传间隔范围(10~1800秒) | 持续时间范围(5~5200分钟) |
|       | 发送               |                  |

发送

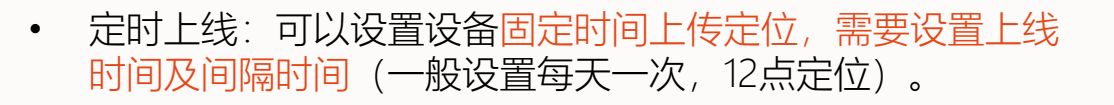

| 指令名称: | 定时上线模式                         |
|-------|--------------------------------|
| 设备名称: |                                |
| 发送方式: | ●即时发送 ●延时发送                    |
| 唤醒时间: |                                |
| 上报间隔: | 2天 ▼                           |
| 温馨提示: | 2016年5月23日之后的设备才支持24小时以上的上报间隔! |

注:发送指令后必须在设备下一次上线时方可接收执行,出厂默认一天回传一次数据。

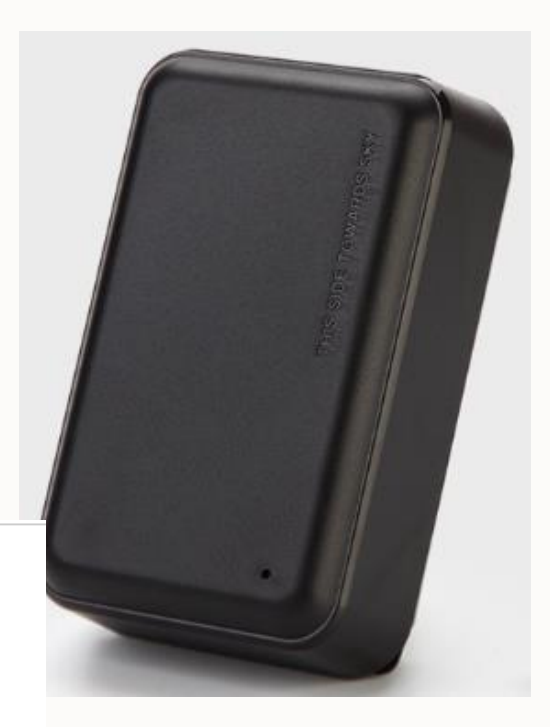

027(无线)指令模式

027(wireless) command mode

- **抓车模式**:此模式常用于贷后去找车需要设置的频繁上线, ٠ 设置时长1-999分钟内都可修改,修改多长时间上报则一直 按设置的时间上传,直到电量耗尽。在贷后找到车之后要 及时用固定回传或星期模式改回正常一天一次上传,此主 要是为了节省电量,避免更改后忘记改回一天一次。 (如右图:)
- **闹钟模式**:可以设置设备固定时间搜索信号,一天最多四个 ٠ 时间点(如右图:)
- **星期模式**:周一到周日期间可设置任何一天或每天上传,当 ٠ 设置了某一天上传之后设备则每周按设置的时间上传,其他 时间处于休眠。(如右图:)

| 指令名称: <b>星期模式</b> |                                  |                                       |
|-------------------|----------------------------------|---------------------------------------|
| 设备名称: A5C14140006 | 6                                |                                       |
| 发送方式: ⑧即时发送       | ◎延时发送                            |                                       |
| 是否开启: <b>开启 ▼</b> |                                  |                                       |
| 星期—: 🔲            |                                  |                                       |
| 星期二: 🔲            |                                  |                                       |
| 星期三: 🗆            |                                  |                                       |
| 星期四: 🗖            |                                  | 指令名称: <b>间隔上传模式</b>                   |
| 星期五: 🗆            |                                  | 设备名称: A5C141400066                    |
| 星期六: 🗆            |                                  | 发送方式: ④即时发送 ◎延时发送                     |
| 星期日: 🗆            |                                  | 上传间隔:                                 |
| 上线时间: 12:00       |                                  | 温馨提示: 输入范围(0~999分钟), 此指令影响电池寿命,请合理使用! |
| 温馨提示:格式HH:MM,默    | 认中午12点唤醒                         | 发送                                    |
| 发送                |                                  |                                       |
| 设备指令              |                                  |                                       |
|                   |                                  |                                       |
| 指令分类 :            | 设置指令 ▼                           | 控制指令 ▼                                |
|                   | 星期模式<br>间隔上传模式<br>定时上线模式<br>闹钟设置 | ····································· |
|                   |                                  |                                       |

注:发送指令后必须在设备下一次上线时方可接收执行,出厂默认一天回传一次数据。

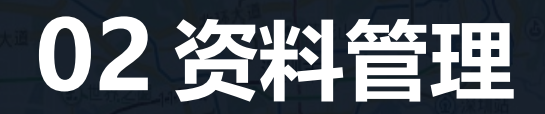

Data management

)西贡郊野公园

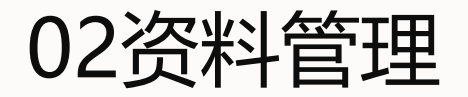

Data management

- 1.1 用户管理
- 通过本模块管理员可以自行给公司员工新开账号、重置密码、修改用户权限。
- 注: 一个公司只有一个账号管理员, 新入员工需要向本公司账号管理员申请方能开通账号。

|                              | 9                      |                    |                          |            |           |            |             | 您好 <b>! 体验账</b> | 户 余额:985(  | 币)   充值      | 退出          |
|------------------------------|------------------------|--------------------|--------------------------|------------|-----------|------------|-------------|-----------------|------------|--------------|-------------|
| 我的账户 我的客户 则                  | 务报表                    | 📴 监控平台             | 服务中心                     |            |           | Q          | 设备号(IMEI)/ቕ | 客户名/账号          | 搜设         | 备 >          | 搜客户         |
| ▼ 客户列表 +添加                   | 账户信息                   |                    |                          |            |           |            |             |                 |            |              |             |
| 全部客户 到期设备 离线设备               | 帝馨车联网                  | 余額:98              | 5(币) 充值 转                | 账          | 编辑        | a 🖉 🖉      | 控 🗇         |                 |            |              |             |
| □ ♣ 帝馨车联网[175/188]           | 运营统计                   | 系统设置               | 设置电话报警                   |            | 设置短信      | 报警         |             |                 |            |              |             |
| → 左位極则设宙[1/1]<br>▲ 个人用户[4/4] | 登录名: 個                 | 验账户                | <b>类型:</b> 体验用户          |            | 设备数量      | 建 库存:175 進 | <u> </u>    |                 |            |              |             |
| ┈ 🍐 太預用尸[8/8]                | 联系人:                   |                    | 电话:                      |            | 地址:       |            |             |                 |            |              |             |
|                              | 设备                     | 下级客户               | 资料                       |            |           |            |             |                 |            |              |             |
|                              | 井 批量销售                 | 售 🚺 批量转移           | ↓ 时区较准[?]                | 14 延       | 朝 🚺 🛛     |            | MEI) (设备条   | 酸:              |            |              | <u>م</u> 1  |
|                              | □  <sup>序</sup>  <br>号 | 设备名称               | 设备号(IMEI)  <br>(約<br>(約) | 设备<br>SIM) | 型号        | 出厂时间       | 安装时间        | 平台到期            | 用户到期       | 操作           |             |
|                              | 1                      | ✓<br>JT8081154952  | xy4531154952             |            | JT808     | 2017/11/21 | 2018/03/01  | 终身              | 2019/06/30 | 销售   修<br>多▼ | 没   更       |
|                              | 2                      | ➡ 天琴兼容<br>51254611 | xy51254611               |            | 天琴兼容      | 2015/12/14 | 2018/03/01  | 2023/01/03      | 2023/01/03 | 销售   修<br>多▼ | <u></u> 汝丨更 |
|                              | 3                      | EV19D5062479       | xy8120165062479          |            | EV19D     | 2017/05/25 | 2018/02/28  | 2020/11/12      | 2020/11/12 | 销售   修<br>多▼ | ☆│更         |
|                              | 4                      | ✓<br>XY_4S0736542  | ху70736542               |            | XY_4S     | 2017/07/11 | 2018/02/28  | 终身              | 2020/06/12 | 销售   修<br>多▼ | <u></u> 汝丨更 |
|                              | 5                      | ✓ 天琴兼容<br>20113677 | ху70113677               |            | 天琴兼容<br>2 | 2016/12/29 | 2018/02/28  | 终身              | 2021/12/22 | 销售   修<br>多▼ | <u>坎</u>  更 |
|                              |                        |                    |                          |            |           |            |             |                 |            | (3)在168      | 사내표         |

1.2设备管理

Equipment management

设备管理模块:在本模块中,用户可查询所有设备的设备名称、服务期、设备号信息。同时,管理员可在本模块使用"批量转移功能"对设备进行转组,将A分公司的设备转移到B公司。也可以批量下发指令及批量设置区域围栏,方便管理设备。

| <b>GPS</b> 帝馨车联网                                     |                      |                 |                     | 您好!                           | ! <b>体验账户  </b> 余额 <b>:985(</b> 币)   充值   退出 |
|------------------------------------------------------|----------------------|-----------------|---------------------|-------------------------------|----------------------------------------------|
| 我的账户 我的客户 财                                          | 务报表 🛛 监控平台           | 服务中心            |                     | Q、设备号(IMEI)/客户名               | 4/账号 搜资资 > 搜客户                               |
| ▼ 客户列表 + 添加                                          | 账户信息                 |                 |                     |                               |                                              |
| 全部客户 到期设备 离线设备                                       | 帝磬车联网 余额:98          | 5(币)充值 转账       | 编辑 🦉 监控 📴           |                               |                                              |
| 日 希望本联网[175/188]     日    日    日    日    日    日    日 | 运营统计 系统设置            | 设置电话报警          | 设置短信报警              |                               |                                              |
|                                                      | <b>登录名:</b> 体验账户     | <b>类型:</b> 体验用户 | 设备数里 库存:175 进货:188  |                               |                                              |
| ┈ — 本現用尸[8/8]                                        | 联系人:                 | 电话:             | 地址:                 |                               |                                              |
|                                                      | 设备 下级客户              | 资料              |                     |                               |                                              |
|                                                      | # 批量销售 14 批量转移       | 💶 时区较准[?] 🛛 💶 延 | 期 💶 区域报警批量设置 💶 指令群发 | 设备号(IMEI) /设备名称:              | <u>م</u> '                                   |
|                                                      | □   序号   设备名称        | 设备号(IMEI)       | 设备(SIM) 型号 出        | 时间  安装时间  平台到期                | 用户到期 操作                                      |
|                                                      | □ 1<br>JT80811549    | 52 xy4531154952 | JT808 201           | 7/11/21 2018/03/01 终身         | 2019/06/30 销售 修改 更多▼                         |
|                                                      | □ 2 天琴兼容<br>51254611 | xy51254611      | 天琴兼容 201            | 5/12/14 2018/03/01 2023/01/03 | 2023/01/03 销售 修改 更多▼                         |
|                                                      | □ 3<br>EV19D50624    | xy8120165062479 | EV19D 201           | 7/05/25 2018/02/28 2020/11/12 | 2020/11/12 销售 修改 更多▼                         |
|                                                      | □ 4                  | xy70736542      | XY_4S 201           | 7/07/11 2018/02/28 终身         | 2020/06/12 销售 修改 更多▼                         |
|                                                      | □ 5 天琴兼容<br>20113677 | xy70113677      | 天琴兼容2 201           | 5/12/29 2018/02/28 终身         | 2021/12/22 销售 修改 更多▼                         |
|                                                      | □ 6                  | xy70837757      | XY_4S 201           | 7/10/25 2018/02/28 终身         | 2019/12/16 销售 修改 更多▼                         |
|                                                      | □ 7<br>XY_4S07539    | xy70753916      | XY_4S 201           | 7/08/22 2018/02/28 2020/12/02 | 2020/06/08 销售丨修改丨更多▼                         |
|                                                      | 8                    | xy70837569      | XY 45 201           | 7/10/25 2018/02/28 终身         | 2021/02/04   销售丨修改丨 更多▼                      |

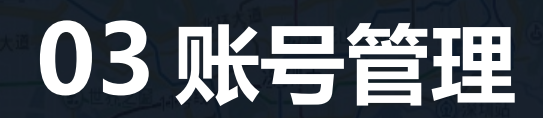

Account management

)西贡郊野公园

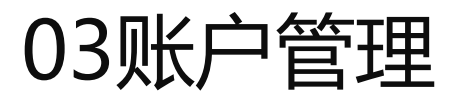

Account management

开通账户请在我的客户 • 页面中点击"添加"按钮, 也可以选中左边的用户 右键弹出菜单新增用户。

公司集团管理员账号可以给 • 其他用户开通账号, 账号有 多种类型,如需开通请根据 工作需求给予权限。

| 我的账                                                                                                    | 户 我的餐                                           | 客户                | 财务报表        |          | - 安古明書                                              | -                                                                                                    | _        | ; <del>⊼t</del> n |
|----------------------------------------------------------------------------------------------------|-------------------------------------------------|-------------------|-------------|----------|-----------------------------------------------------|----------------------------------------------------------------------------------------------------|----------|-------------------|
| ▼ 客户列表                                                                                                    |                                                 | + 添加              | 账户          |          | <ul><li>◆ 各户列表</li><li>全部客户</li></ul>               | 到期设备                                                                                                    | 离线设备     | + %%//µ           |
| 全部客户                                                                                                    | 到期设备 离线设                                        |                   | 帝耄          |          | □ 🔷 帝 轄 车                                           | 联网[175/18                                                                                                    | 81       |                   |
| <ul> <li>□</li> <li>□</li></ul> | 网 <mark>[175/188]</mark><br>测设备[1/1]<br> 户[4/4] |                   | 运营<br>登录    |          | - <mark>- 8</mark> 定位<br><u>8</u> 个人<br><u>8</u> 云镜 | 立<br>检<br>派<br>間<br>序<br>新<br>増<br>客<br>し<br>の<br>よ<br>の<br>、<br>新<br>、<br>明<br>序<br>、<br>新<br>増<br>客<br>し<br>、<br>の<br>、<br>の<br>の<br>、<br>の<br>の<br>の<br>の<br>、<br>の<br>の<br>の<br>の<br>の<br>の<br>の<br>の<br>の<br>の<br>の<br>の<br>の | 客户<br>计型 |                   |
|                                                                                                    | 10[8/8]<br>新增下级客户                               |                   |             |          |                                                     | Exect                                                                                                    |          |                   |
|                                                                                                    |                                                 |                   |             |          |                                                     |                                                                                                    |          |                   |
|                                                                                                    | * <u>上</u> 编                                    | 吸客户 <b>帝馨车</b> ]  | 联网[175/188] |          | ×                                                   |                                                                                                    |          |                   |
|                                                                                                    | <b>*</b> 客 <i>)</i>                             | →名称               |             |          |                                                     |                                                                                                    |          |                   |
|                                                                                                    | *登 <sup>3</sup>                                 | 录账号               |             | ]        |                                                     |                                                                                                    |          |                   |
|                                                                                                    |                                                 | <b>*</b> 密码 ••••• |             | ·密码长度不得力 | 大于20个字符)                                            |                                                                                                    |          |                   |
|                                                                                                    | <b>*</b> 确ì                                     | 从密码 •••••         |             | ]        |                                                     |                                                                                                    |          |                   |
|                                                                                                    |                                                 | 类型 🔍 运营           | 商 🔍 经销商 🖟   | 范值) 🖲 用户 |                                                     |                                                                                                    |          |                   |
|                                                                                                    | Ц                                               | 联系人               |             | ]        |                                                     |                                                                                                    |          |                   |
|                                                                                                    |                                                 | 电话                |             |          |                                                     |                                                                                                    |          |                   |
|                                                                                                    |                                                 | 地址                |             |          |                                                     |                                                                                                    |          |                   |
|                                                                                                    |                                                 | 保存                | 取消          |          |                                                     |                                                                                                    |          |                   |
|                                                                                                    |                                                 |                   |             |          |                                                     |                                                                                                    |          |                   |
|                                                                                                    |                                                 |                   |             |          |                                                     |                                                                                                    |          |                   |

# 04电子围栏

Electronic fence

西贡郊野公园

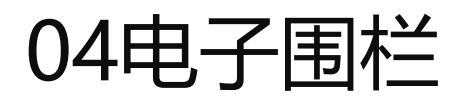

Electronic fence

- 通过在地图上划出多边形电子围栏区域,可以对车辆设置触发围栏时进行报警,是车贷行业常使用功能之一, 步骤1:
- 在监控页面右侧点击第二个图标,设置电子围栏。输入 名称后点击新建围栏,在地图上点选区域并双击结束。
   步骤2:
- 建好围栏后要选择设备进行绑定。

#### 建立区域围栏:

• 在监控页面点击区域报警。在弹出的框内设置区域范围。

注:只有设置围栏的账号才能修改围栏信息,并且该公司画的围 栏只有自己公司能看,其他公司看不到

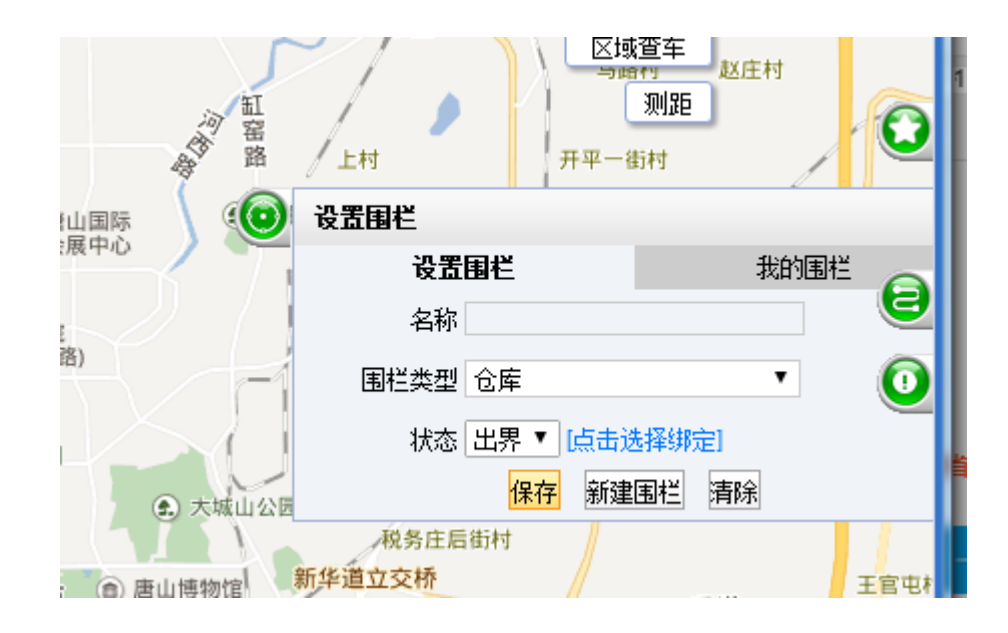

| 1        |                            | _     |     |
|----------|----------------------------|-------|-----|
|          | 区域报警 8                     | 3     | -   |
| 5        | 区域信息                       |       | 1   |
| Y        | ● 区范围                      |       | 制制权 |
|          | ● 市范围  -请选择-    ▼  -请选择- ▼ |       | 8   |
|          | ● 省范围 -请选择- ▼              |       | 0   |
|          | ◎ 取消绑定                     |       | 0   |
| ſ        | <mark>确定</mark> 取消         |       | ţ   |
|          |                            |       | e   |
| <b>'</b> |                            |       | 2   |
| $\sim$   |                            |       | ľ   |
|          |                            |       | ĥ   |
|          |                            | 0-1-1 | · - |

■ 返回

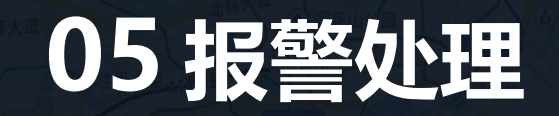

Alarm processing

)西贡郊野公园

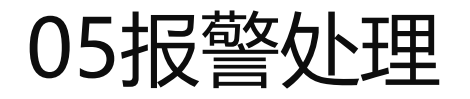

Alarm processing

- 1.1 报警处理操作
- 车辆发生报警时, 会在平台进行显示, 及时通知用户。
- 报警信息将出现在首页面最上方实时检测图中,如下图:

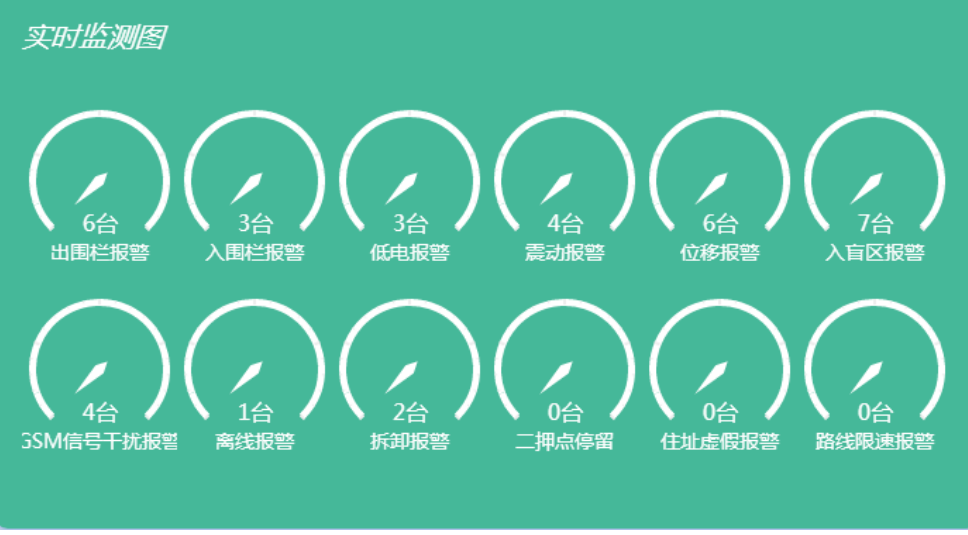

| 监测详情(出 | <b>(国栏报鉴)</b> |              |              |        |                    |    |                 |
|--------|---------------|--------------|--------------|--------|--------------------|----|-----------------|
| 序号     | 客户名称          | 设备名称         | 设备(SIⅢ)      | 型号     | 报警时间               | 状态 | 操作              |
| 1      | 帝罄车联网         | XIO3D9053667 | xy7029053667 | XYO3DA | 2018/3/18 17:14:33 | 静止 | 监控   已关注        |
| 2      | 个人用户          | CIW0B7270006 | xy1707270006 | CYWOBD | 2018/3/18 16:23:42 | 离线 | <b>监控</b>   未关注 |
| 3      | 帝馨车联网         | XT03D9053840 | xy7029053840 | XYO3DA | 2018/3/18 14:10:59 | 静止 | <b>监控  </b> 未关注 |
| 4      |               |              |              |        |                    |    |                 |
| 5      | 帝馨车联网         | WUTUMIN      | xy7028725794 | XYO3D  | 2018/3/18 10:25:33 | 静止 | <b>监控</b>   未关注 |
| 6      | 帝馨车联网         | 小宝           | xy7029053923 | XYO3DA | 2018/3/17 23:39:41 | 静止 | 监控   已关注        |
| #4条 每百 | 原子 20 ▼ 冬     | 10           |              |        |                    |    |                 |

实时报警信息在监控页面的右下角,点击标记已读即可忽 略此条消息。

•

| 报警信息 [18s] | [ 🔲 开启报警声音 | 过滤报警类型 ]           |                    |          |    | [标记已读] 🔲 🗖 |
|------------|------------|--------------------|--------------------|----------|----|------------|
| 设备名称       | 报警类型       | 报警时间               | 信号时间               | 速度(km/h) | 航向 | 描述 操作      |
| 宝马         | 低电报警       | 2018/3/18 23:28:26 | 2018/3/18 23:28:32 | 0        |    | 标记已读       |
| 宝马         | 低电报警       | 2018/3/18 23:27:16 | 2018/3/18 23:27:26 | 0        |    | 标记已读       |
| 宝马         | 低电报警       | 2018/3/18 23:27:14 | 2018/3/18 23:27:21 | 0        |    | 标记已读       |
| 宝马         | 低电报警       | 2018/3/18 23:27:11 | 2018/3/18 23:27:16 | 0        |    | 标记已读       |
| 宝马         | 低电报警       | 2018/3/18 23:27:09 | 2018/3/18 23:27:11 | 0        |    | 标记已读 🔹     |

1.2报警消息推送

Alarm push

监控平台所有报警提醒可以通过电话及短信进行推送,在我的客户界面点击账户信息栏的设置电话报警或设置短信报警,再在电话设置输入被通知的号码 并勾选报警或接受下级报警。

#### 如下图:

| 设置电话报警                                                                      |               |                      |              | × |  |  |  |  |  |
|-----------------------------------------------------------------------------|---------------|----------------------|--------------|---|--|--|--|--|--|
| 设置账户                                                                        |               |                      |              |   |  |  |  |  |  |
| 账户: 车联网客服中心 账户余额: 479754.04                                                 |               |                      |              |   |  |  |  |  |  |
| 电话设置                                                                        | 电话设置          |                      |              |   |  |  |  |  |  |
|                                                                             |               |                      |              |   |  |  |  |  |  |
| 🗆 电话报警 💷 接收下级电话报警                                                           |               |                      |              |   |  |  |  |  |  |
| 通知号码: 13539131470 (彼叫号码,支持国内手机号与固话号码,格式如下                                   |               |                      |              |   |  |  |  |  |  |
| 057188773344,13911112222)<br>注:开启接收下级报整功能后账户将会受到下级的报整通知,产生的费用由 <b>生联网客服</b> |               |                      |              |   |  |  |  |  |  |
| 中心支付, 扣费特                                                                   | 示准:短信通知 0.1 7 | 肟/次,电话通知 0.2 ī<br>择。 | 币/次,请根据实际需要选 |   |  |  |  |  |  |
| 推送报警                                                                        |               |                      |              |   |  |  |  |  |  |
|                                                                             | □ 防盗报警        | 🔲 出围栏报警              | □ 入围栏报警      | * |  |  |  |  |  |
| 🗹 断主电报警                                                                     | 🔲 超速报警        | 🔲 低速报警               | 🔲 低电报警       |   |  |  |  |  |  |
| 🗖 震动报警                                                                      | 🔲 位移报警        | 🔲 复位报警               | □ 入盲区报警      |   |  |  |  |  |  |
| 🗆 出盲区报警                                                                     | 🗹 非法开门报警      | ☑ 关车门报警              | 🔲 车辆启动报警     |   |  |  |  |  |  |
| 🔲 碰撞报警                                                                      | 🔲 翻滚报警        | 🔲 怠速报警               | 🔲 疲劳驾驶报警     |   |  |  |  |  |  |
| 🗌 停留时间超长                                                                    | □ 4s救援        | OBD故障报警              | 🗆 油量报警       |   |  |  |  |  |  |
| 🔲 车况异常                                                                      | 🔲 电压过高        | 🗌 OBD严重故障            | □ 脱管报警       |   |  |  |  |  |  |
| 🔲 控制模块报警                                                                    | 🔲 持续基站提醒      | 🔲 GSM信号干扰报           | □ 光电报警       |   |  |  |  |  |  |
| 🔲 异常报警                                                                      | 🔲 离线报警        | 🔲 拆卸报警               | 🔲 停车报警       |   |  |  |  |  |  |
| 🔲 干扰报警                                                                      | ☑ 非法启动报警      | 🔲 插拔报警               | □ 高温报警       |   |  |  |  |  |  |
| 🔲 低温报警                                                                      | 🔲 漏气报警        | □ 轮胎低压               | □ 轮胎高压       |   |  |  |  |  |  |
| ─────────────────────                                                       | 🔲 — 拥占讲 λ     | - 田口信留               | 🗌 设备分离据数     | • |  |  |  |  |  |
| đi                                                                          | 1认 取消         |                      |              |   |  |  |  |  |  |
|                                                                             |               |                      |              |   |  |  |  |  |  |

| 设置短信报警                         |               |                           | 2               |  |  |  |  |  |  |  |
|--------------------------------|---------------|---------------------------|-----------------|--|--|--|--|--|--|--|
| 设置账户                           |               |                           |                 |  |  |  |  |  |  |  |
| 账户: 车联网客服中心    账户余额: 479754.04 |               |                           |                 |  |  |  |  |  |  |  |
| <b>短信设置</b>                    |               |                           |                 |  |  |  |  |  |  |  |
|                                |               |                           | 3 #¢            |  |  |  |  |  |  |  |
|                                | □想情报警         | □ 接收下级想情推                 |                 |  |  |  |  |  |  |  |
| 短信通知号码:                        | (支持50条        | 支持国内号码为11为A<br>骨/日(指自然日)) | 的手机号码,不能加0或+86, |  |  |  |  |  |  |  |
| 注:开启接收下级                       | 报警功能后账户将会     | 受到下级的报警通知,                | 产生的费用由车联网客服     |  |  |  |  |  |  |  |
| 中心支付, 扣费标                      | 示准:短信通知 0.1 7 | 厅/次,电话通知 0.2 7<br>择。      | 币/次,请根据实际需要选    |  |  |  |  |  |  |  |
| 推送报警                           |               |                           |                 |  |  |  |  |  |  |  |
| ✔ SOS劫警                        | 🔲 防盗报警        | 🔲 出围栏报警                   | □ 入围栏报警         |  |  |  |  |  |  |  |
| 🕑 断主电报警                        | 🔲 超速报警        | 🔲 低速报警                    | 🔲 低电报警          |  |  |  |  |  |  |  |
| 🔲 震动报警                         | 🔲 位移报警        | 🔲 复位报警                    | □ 入盲区报警         |  |  |  |  |  |  |  |
| 🗆 出盲区报警                        | 🔲 非法开门报警      | 🔲 关车门报警                   | 🔲 车辆启动报警        |  |  |  |  |  |  |  |
| 🔲 碰撞报警                         | 🔲 翻滚报警        | 🔲 怠速报警                    | □ 疲劳驾驶报警        |  |  |  |  |  |  |  |
| 🗌 停留时间超长                       | □ 4s救援        | 🗌 OBD故障报警                 | □ 油重报警          |  |  |  |  |  |  |  |
| 🔲 车况异常                         | 🗌 电压过高        | 🗌 OBD严重故障                 | □ 脱管报警          |  |  |  |  |  |  |  |
| 🔲 控制模块报警                       | 🔲 持续基站提醒      | 🔲 GSM信号干扰报                | □ 光电报警          |  |  |  |  |  |  |  |
| 🔲 异常报警                         | 🔲 离线报警        | 🔲 拆卸报警                    | 🗆 停车报警          |  |  |  |  |  |  |  |
| 🔲 干扰报警                         | 🔲 非法启动报警      | 🔲 插拔报警                    | □ 高温报警          |  |  |  |  |  |  |  |
| 🔲 低温报警                         | 🔲 漏气报警        | 🔲 轮胎低压                    | □ 轮胎高压          |  |  |  |  |  |  |  |
| □ ト由提醒                         | □ - 細石井 ノ     | 🔲 - 拥占僖留                  | 🗌 设备分离据数 📃 🔻    |  |  |  |  |  |  |  |
| 确                              | 1认 取消         |                           |                 |  |  |  |  |  |  |  |

# 06 APP下载方式 APP download mode

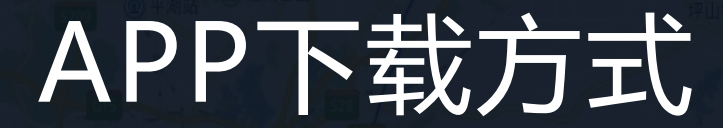

APP download mode

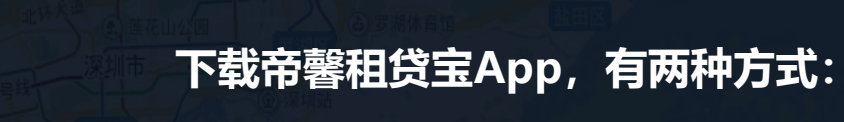

1、扫描左边的二维码进入下载页面。 2. 苹果系统: 在<u>Apple Store</u>搜索"车悟空",即可下载安装;

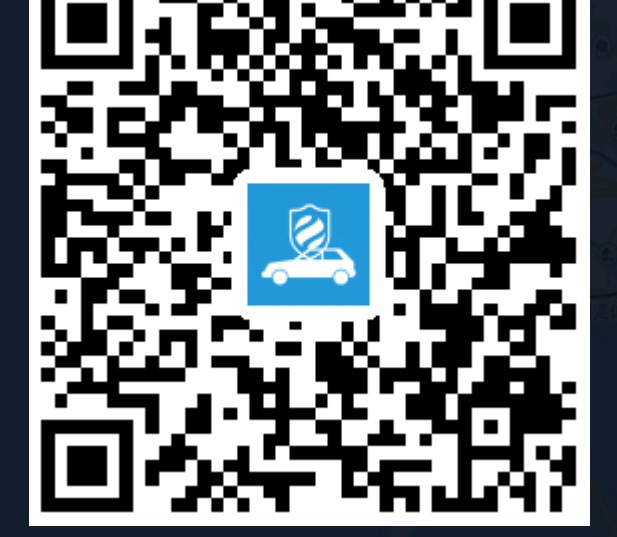

# nan Ks

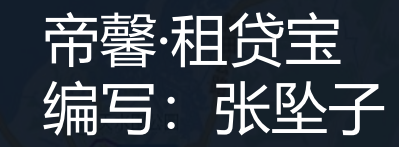

)西贡郊野公园